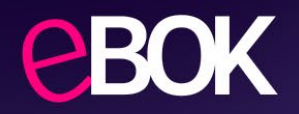

# Instrukcja ustawienia hasła do dokumentów przekazywanych przez Planet Pay pocztą elektroniczną

#### Krok 1: Logowanie do eBOK

Zaloguj się do eBOK: <u>https://ebok.planetpay.pl/#/Login</u>

**UWAGA:** Hasło może ustawić oraz zmienić **Super Administrator** rolę przypisaną do konta można sprawdzić w **Użytkownicy** → **Mój profil** → **Szczegóły użytkownika** 

| Szczegóły użytkownika                              |
|----------------------------------------------------|
| Dane użytkownika                                   |
| Imię i Nazwisko<br>Agata Polakowska                |
| Nazwa użytkownika<br>calulougefro-1665@yopmail.com |
| <sub>E-mail</sub><br>calulougefro-1665@yopmail.com |
| Telefon<br>911111111                               |
| Nazwa klienta<br>E00002 (TEST Sp. z o.o.)          |
| Rola<br>Super Administrator                        |

## Krok 2: Przejście do sekcji umożliwiającej ustawienie hasła

Po zalogowaniu w sekcji Użytkownicy wybierz Mój profil

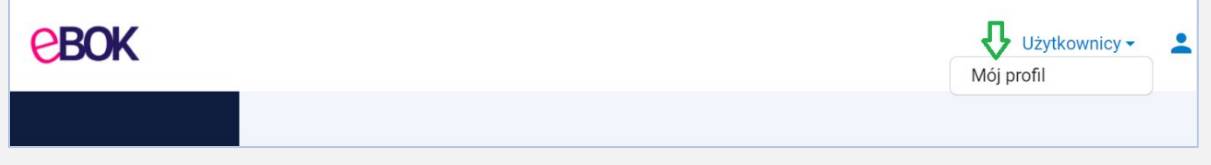

Następnie zjedź na dół ekranu do sekcji Hasło do raportów, faktur i innych dokumentów wysyłanych droga mailową.

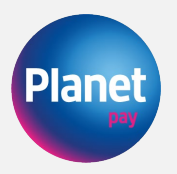

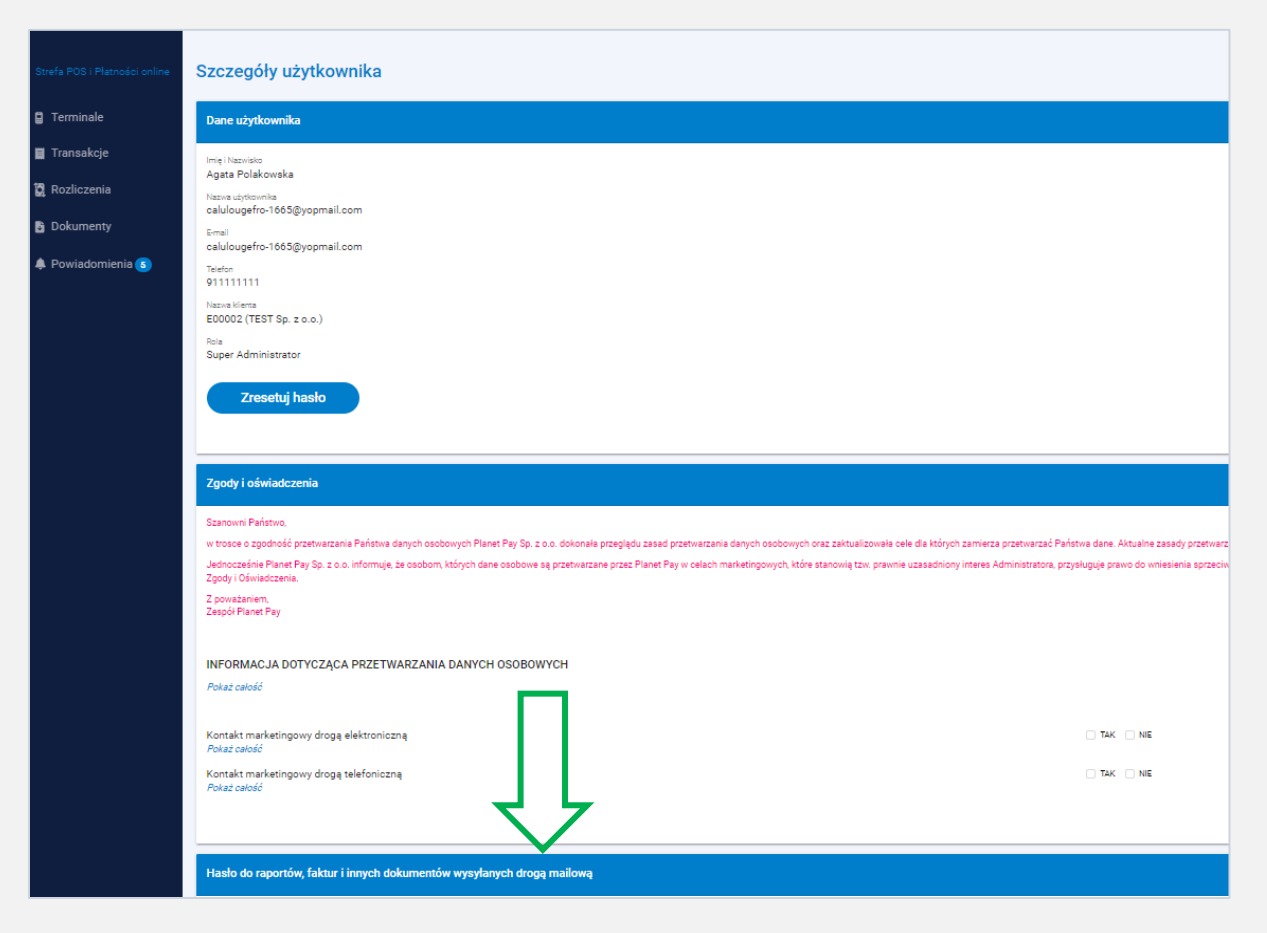

#### Krok 3: Ustawienie hasła

W sekcji Hasło do raportów, faktur i innych dokumentów wysyłanych droga mailową kliknij w przycisk "Ustaw hasło".

| Hasło do raportów, faktur i innych dokumentów wysyłanych drogą mailową                                                                                                    |
|----------------------------------------------------------------------------------------------------|
| Ustaw haslo do raportów, faktur i innych dokumentów, które będą przesyłane na Twój adres e-mail. Haslo powinno spełniać warunki: minimum jedna wielka litera, jedna mała litera, jedna cyfra i jeden znak specjalny, w ramach ciągu 12 znaków. |
| Ustaw hasło                                                                                                    |

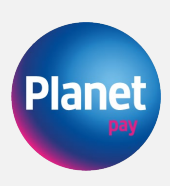

## Następnie wprowadź nowe hasło a następnie kliknij w przycisk "Zapisz"

| Hasło do raportów, fak                                          | i innych dokumentów wysyłanych drogą mailową                                                                                                    |
|-----------------------------------------------------------------|----------------------------------------------------------------------------------------------------|
| Ustaw hasło do raportów, fak<br>cyfra i jeden znak specjalny, v | i innych dokumentów, które będą przesyłane na Twój adres e-mail. Hasło powinno spełniać warunki: minimum jedna wielka litera, jedna mała litera, jedna<br>Imach ciągu 12 znaków. |
|                                                                 |                                                                                                    |
| Anuluj                                                          |                                                                                                    |
| Nowe hasło                                                      | Powtórz hasło Zapisz                                                                                                    |

UWAGA: Hasło powinno składać się z:

- minimum 12 znaków
- minimum jednej wielkiej i małej litery oraz cyfry
- jednego znaku specjalnego

UWAGA: Aby pobrać hasło kliknij w przycisk "Odkryj"

| Hasło do raportóv | v, faktur i innych dokumentów wysyłanych drogą mailową |
|-------------------|--------------------------------------------------------|
| Odkryj            |                                                        |
|                   |                                                        |

## Krok 4: Weryfikacja użytkownika,

Na Twój numer telefonu zostanie wysłany kod weryfikacyjny.

| Hasło do raportów, faktur i innych dokumentów wysyłanych drogą mailową |                                                |  |  |  |
|------------------------------------------------------------------------|------------------------------------------------|--|--|--|
| Odkryj                                                                 | Zmień hasło                                    |  |  |  |
| Kod weryfikacyjny został w                                             | ysłany na przypisany do Profilu numer telefonu |  |  |  |
| Kod weryfikacyjny                                                      |                                                |  |  |  |

Jeśli przy aktywacji konta w eBOK nie został wskazany numer telefonu skontaktuj się z nami poprzez formularz kontaktowy na stronie <u>https://planetpay.pl/kontakt</u> lub telefonicznie pod numerem 801 50 80 50. Po uzupełnieniu Twojego numer telefonu w eBOK będzie możliwa weryfikacja kod-em SMS. Po wprowadzeniu kodu weryfikacyjnego hasło do zabezpieczenia dokumentów zostanie wyświetlone, a proces ustawienia hasła w eBOK zostaje zakończony.

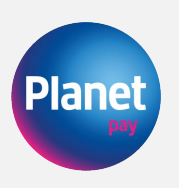